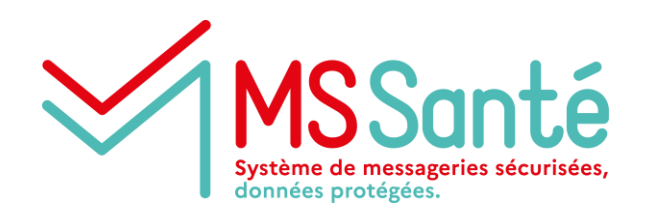

# Gestion de l'Annuaire Santé pour MSSanté

### Décembre 2021

Formation pour le secteur Médico-Social et Sanitaire

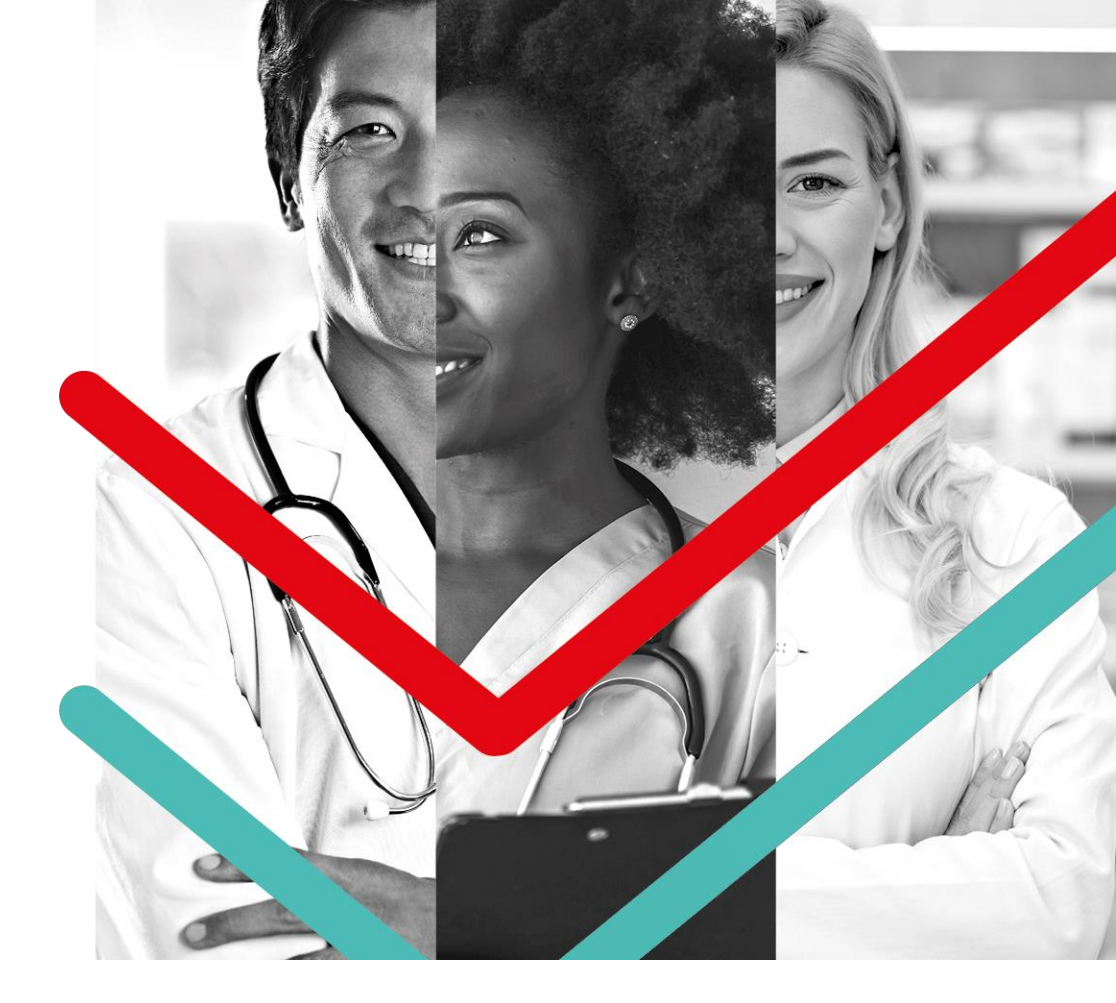

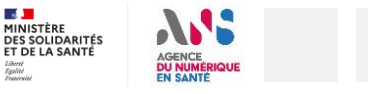

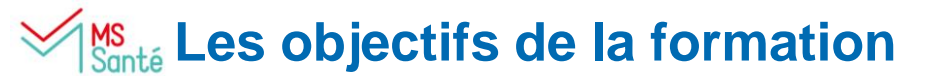

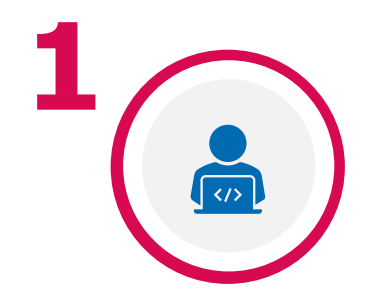

COMPRENDRE LES PRINCIPALES CARACTÉRISTIQUES DE L'ANNUAIRE SANTÉ

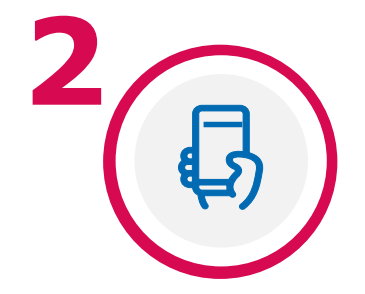

IDENTIFIER LES ÉTAPES D'ALIMENTATION ET D'UTILISATION DE L'ANNUAIRE SANTÉ

# Ms Qu'est ce que l'Annuaire Santé ?

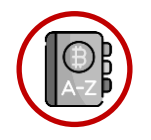

L'Annuaire Santé, maintenu par l'ANS, est un référentiel **national**, **cohérent**, **accessible à tous** et **mis à jour quotidiennement**.

Il comprend les données publiques suivantes :

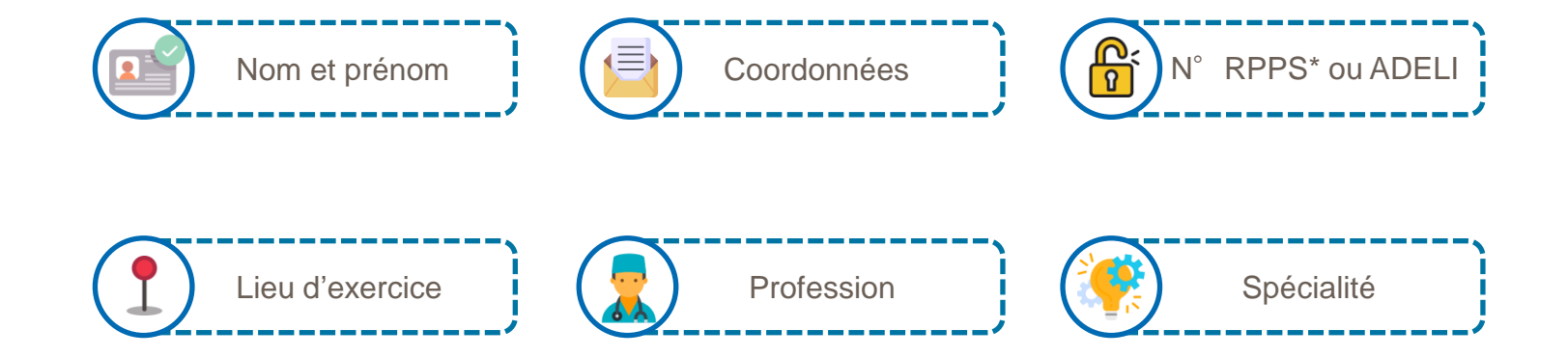

# Ms Quel lien existe-t-il entre l'Annuaire Santé et MSSanté ?

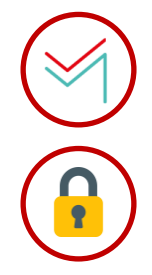

L'Annuaire Santé se compose **d'une liste plus restreinte de professionnels habilités à utiliser MSSanté**. Parmi cette liste de professionnels, **certains sont équipés de BAL MSSanté**. Ce sont **les opérateurs qui remontent l'information concernant les BAL MSSanté créées** pour ces professionnels habilités.

L'Annuaire Santé est un **pilier de l'Espace de Confiance**, c'est un ensemble d'opérateurs permettant à des professionnels habilités enregistrés dans l'Annuaire Santé, d'échanger les informations de santé nécessaires à la coordination ou à la continuité des soins de façon sécurisée.

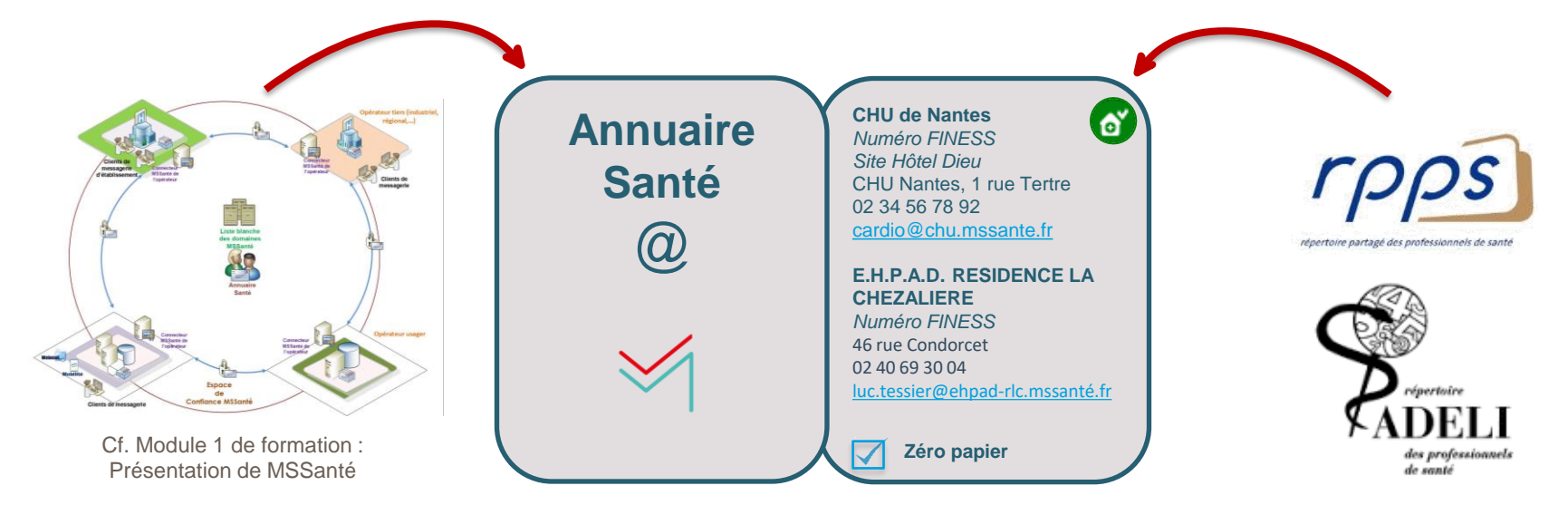

4 | Gestion de l'Annuaire Santé pour MSSanté - Formation pour le secteur Médico-Social et Sanitaire

# Menté Comment publier une BAL dans l'Annuaire Santé ?

La publication des adresses MSSanté dans l'Annuaire Santé est gérée localement par un administrateur propre à l'opérateur MSSanté. L'opérateur envoie automatiquement à l'Annuaire Santé la liste exhaustive des BAL de son domaine MSSanté. Le traitement de ces informations entraîne dans l'Annuaire Santé des mises à jour :

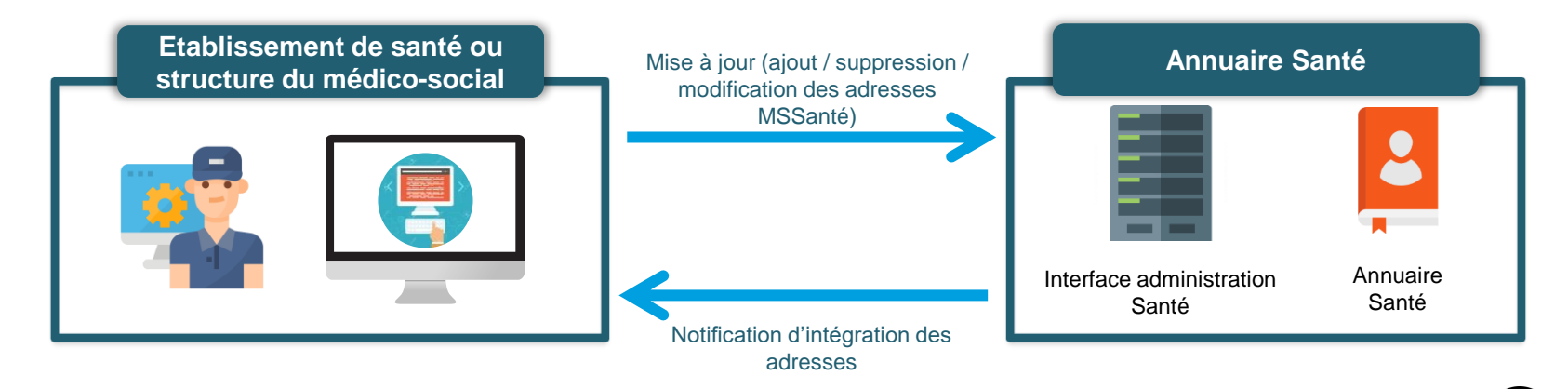

#### **Bonnes pratiques**

- Respecter le nommage des différents types de BAL MSSanté
- Vérifier la bonne remontée des adresses de l'établissement dans l'Annuaire Santé
- Ouvrir des BAL nominatives sur demande des professionnels, futurs utilisateurs réguliers
- Supprimer la BAL nominative d'un professionnel de santé ayant quitté l'établissement

# Manté Précautions d'alimentation de l'Annuaire Santé

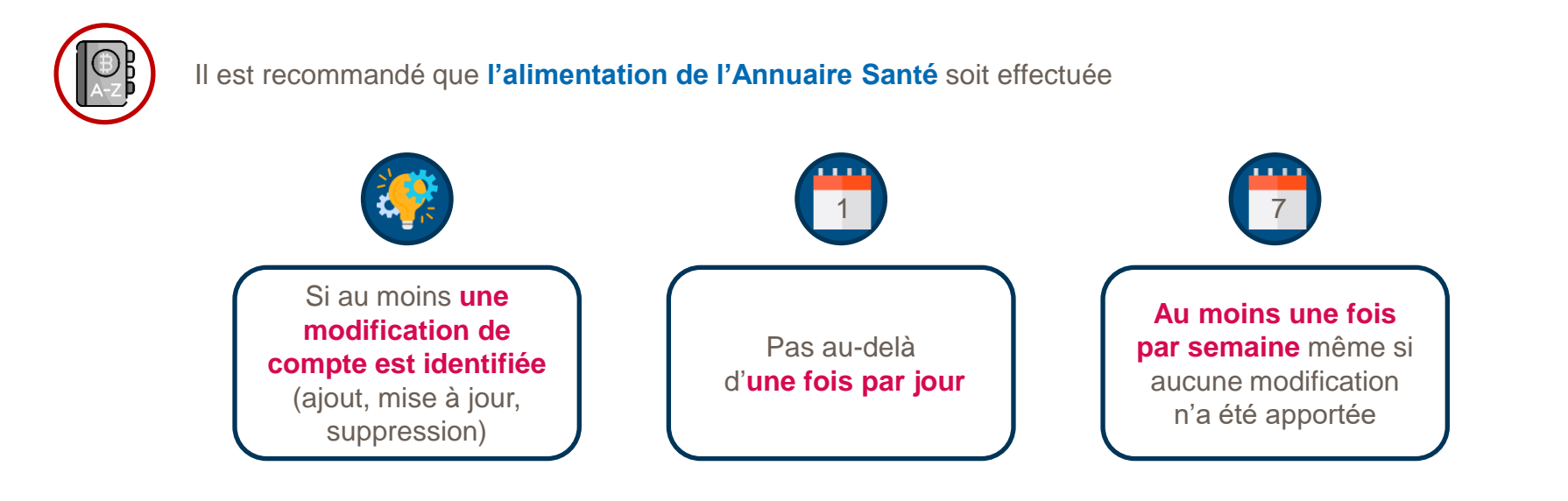

- Afin de garantir la qualité des informations que contient l'annuaire, chaque opérateur doit veiller à ce que les informations liées aux BAL de son service de messagerie publiées dans l'annuaire soient fiables
- Il est notamment important de vérifier la base de données des correspondants de l'établissement ou de la structure (absence de doublons)

# Précautions de consultation de l'Annuaire Santé

Afin que les utilisateurs du système MSSanté puissent sélectionner de manière sûre et aisée les destinataires de leurs messages, tout opérateur MSSanté doit implémenter au moins l'une des solutions suivantes :

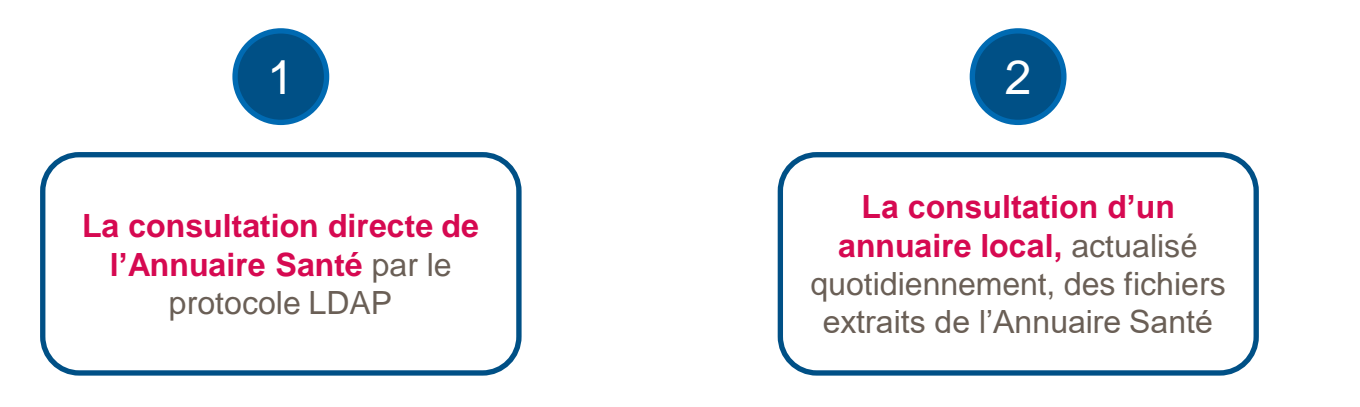

Le renseignement des destinataires de messages ne s'effectue pas nécessairement par une recherche sur l'annuaire et peut être directement réalisé par :

- la saisie de l'adresse du correspondant
- le copier/coller depuis une source d'information externe comme annuaire.sante.fr
- la sélection d'une entrée du carnet d'adresses locales au client de messagerie

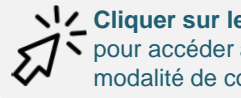

V Cliquer sur le chiffre souhaité pour accéder au détail de chaque modalité de consultation

# Structure – Quelles étapes techniques pour aller plus loin et utiliser l'Annuaire Santé pour MSSanté ?

#### CAS 1

L'éditeur de Dossier Informatisé (DI) a développé une mécanique d'intégration de l'annuaire

CAS 2

Il est nécessaire d'administrer directement la base de contact

Je contacte l'éditeur de DI de ma structure / mon établissement

Je développe une mécanique d'intégration à partir de l'extraction quotidienne MSSanté

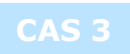

Pas de mécanique d'intégration ni de gestion de la base de contact

J'entre manuellement les adresses depuis l'IHM du DI

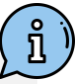

- Pour plus de détails :
  - Consulter le Référentiel 1: <u>https://www.mssante.fr/ets/doc-technique</u>
  - Consulter le site de l'Annuaire : <u>https://annuaire.sante.fr/</u>

8 | Gestion de l'Annuaire Santé pour MSSanté - Formation pour le secteur Médico-Social et Sanitaire

# AGENCE DU NUMÉRIQUE EN SANTÉ

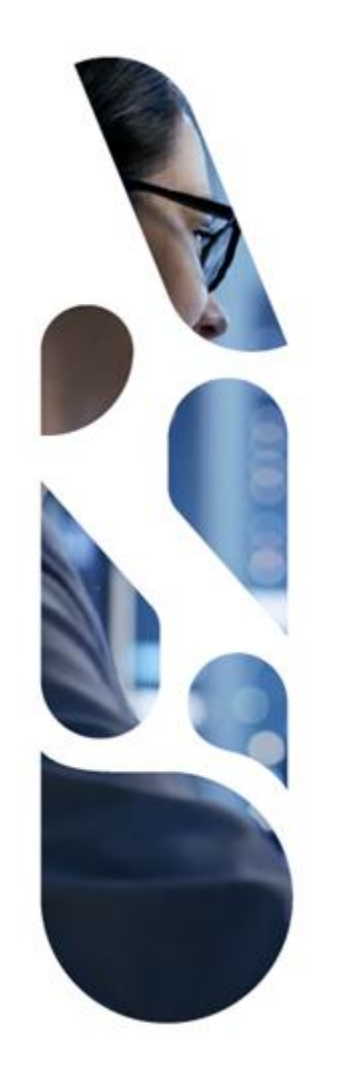

### esante.gouv.fr

Le portail pour accéder à l'ensemble des services et produits de l'agence du numérique en santé et s'informer sur l'actualité de la e-santé.

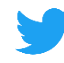

in

@esante\_gouv\_fr

linkedin.com/company/agence-du-numeriqueen-sante

# AGENCE DU NUMÉRIQUE EN SANTÉ

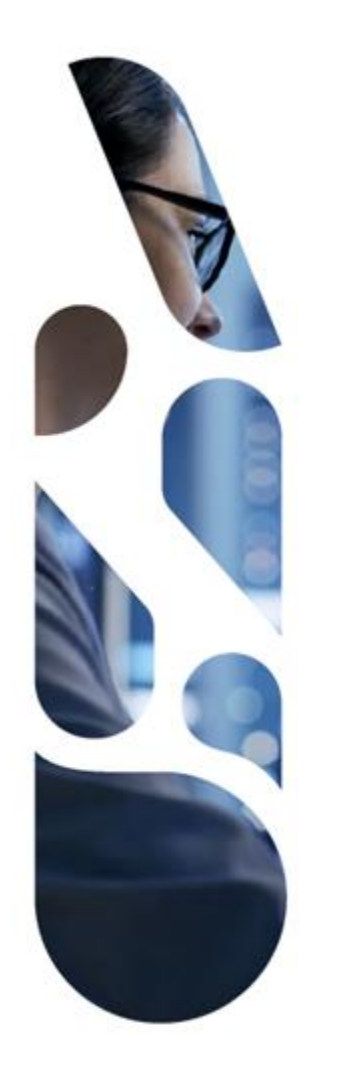

# Annexes

# Menté Consultation de l'Annuaire Santé via le protocole LDAP

#### 1<sup>ère</sup> approche : deux comptes annuaires

L'utilisateur peut utiliser spécifiquement deux types de comptes d'annuaire depuis son client de messagerie :

- Un compte d'annuaire local pour réaliser des recherches dans l'annuaire de messagerie local
- Un compte d'annuaire spécifiquement dédié à MSSanté

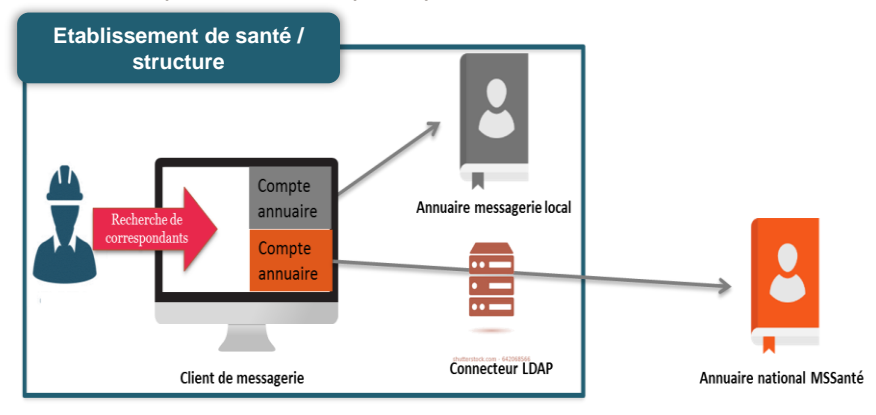

#### 2<sup>nde</sup> approche : un compte annuaire

L'utilisateur peut rechercher un correspondant qu'il soit enregistré dans son annuaire de messagerie local ou dans l'Annuaire Santé à partir du même compte annuaire configuré dans son client de messagerie

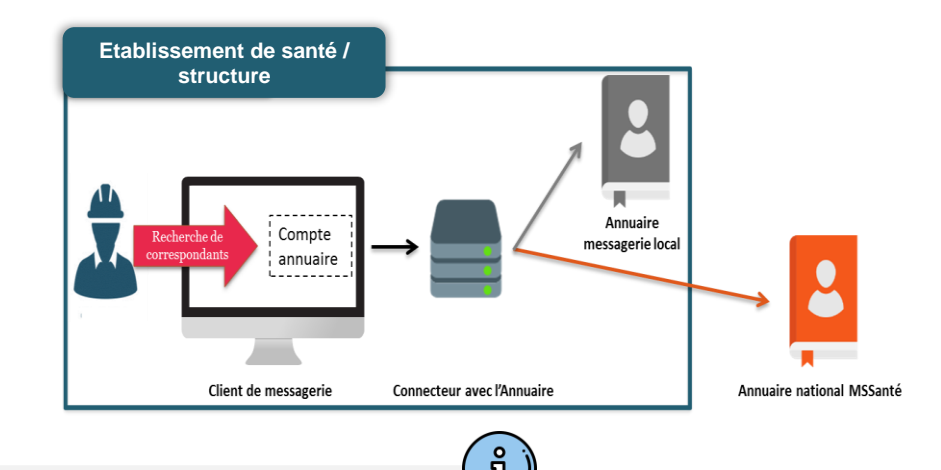

Cliquer ici pour revenir à

la vision d'ensemble des

options de consultation

- Le nom DNS de l'Annuaire national MSSanté pour les interfaces LDAP : Idap.annuaire.mssante.fr
- L'URL d'accès permettant d'accéder aux interfaces LDAP : ldap://ldap.annuaire.mssante.fr
- Cette ressource est réservée à la recherche de BAL MSSanté par les utilisateurs finaux et ne doit pas être utilisée pour récupérer l'intégralité du contenu de l'Annuaire Santé de manière automatisée.

# Ms Intégration d'une extraction

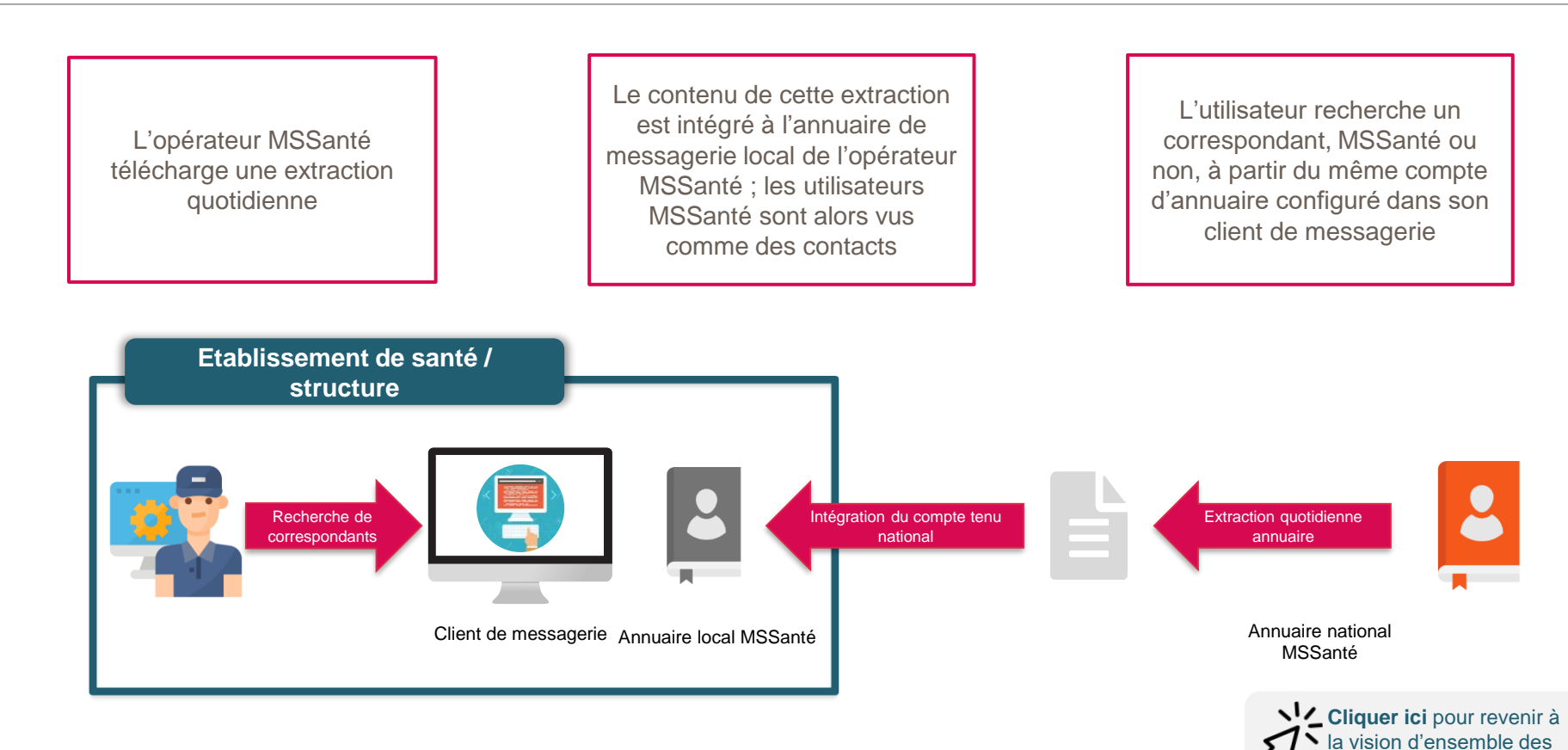

options de consultation